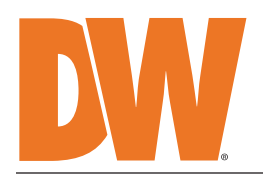

**Blackjack®DX** 

### PoE Servers Powered by DW Spectrum

State of the art hyper-optimized video management platform designed for ease, speed and efficiency.

### Blackjack DX Slim Desktop Servers – Up to 480Mbps

|--|

|   | DW |
|---|----|
| Q |    |

### Default Login Information for DW Spectrum

Default login information for the server's OS

|  | Username: <b>admin</b> | Password: admin12345 |  | Us |
|--|------------------------|----------------------|--|----|
|--|------------------------|----------------------|--|----|

ername: dwuser Password: Dw5pectrum

|                      | WHAT'S IN | N THE BOX          |          |       |
|----------------------|-----------|--------------------|----------|-------|
| Blackjack DX™ server | 1         | Keyboard and mouse | <b>B</b> | 1 set |
| Quick start guide    | 1         | Power cable        |          | 1     |

**NOTE:** Download all your support materials and tools in one place.

- 1. Go to: http://www.digital-watchdog.com/support-download/.
- 2. Search your product by entering the part number in the '**Search by Product**' search bar. Results for applicable part numbers will populate automatically based on the part number you enter.
- 3. Click '**Search**'. All supported materials, including manuals, Quick start guides (QSG), software and firmware will appear in the results.

Attention: This document is intended to serve as a quick reference for initial setup. See the DW Spectrum<sup>®</sup> full manual for more information on features and functionality.

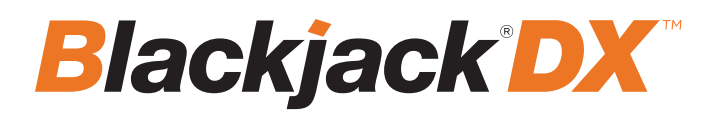

# FRONT PANEL

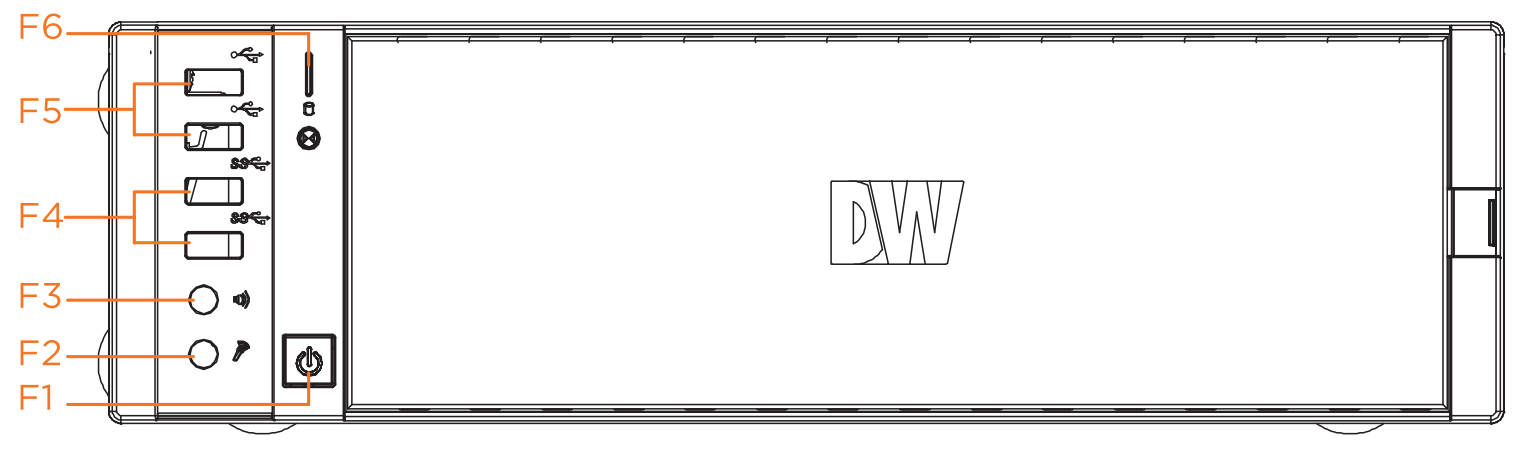

- F1 Power Button/Power LED
- F2 Mic in (3.5mm)
- F3 Audio out (3.5mm)
- F4 2x USB 3.0 ports
- F5 2x USB 2.0 ports
- F6 HDD Activity LED

## REAR PANEL

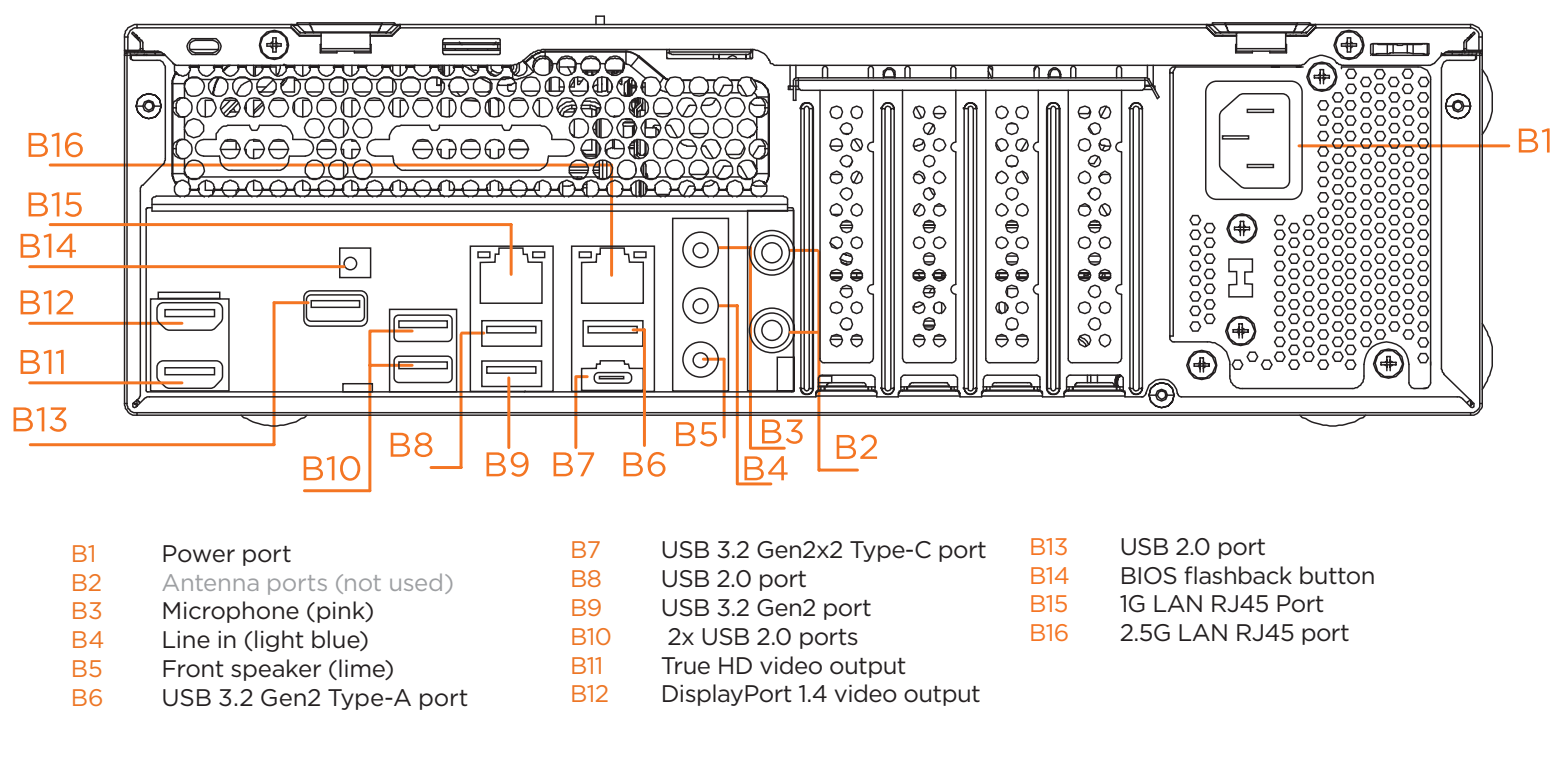

### Default Login Information for DW Spectrum

Default login information for the server's OS

| PART NUME               | BER                              | DW-BJDX31xxT (HW Rev. C)                       | DW-BJDX51xxT (HW Rev. C)                 | DW-BJDX71xxT       |  |  |  |
|-------------------------|----------------------------------|------------------------------------------------|------------------------------------------|--------------------|--|--|--|
| Included IP I           | icenses                          | 4                                              | 4                                        | 4                  |  |  |  |
| Form factor             |                                  | Slim Desktop                                   | Slim Desktop                             | Slim Desktop       |  |  |  |
|                         | Windows 11                       | DW-BJDX31XXT                                   | DW-BJDX51XXT                             | DW-BJDX71XXT       |  |  |  |
| Operating<br>system     | Linux Ubuntu                     | DW-BJDX31XXT-LX                                | DW-BJDX51XXT-LX                          |                    |  |  |  |
| System                  | OS on SSD                        | m.2 SSD                                        | m.2 SSD                                  | m.2 SSD            |  |  |  |
| CPU                     |                                  | Intel i3 processor                             | Intel i5 processor                       | Intel i7 processor |  |  |  |
| Memory                  |                                  | 8GB 16GB                                       |                                          | 16GB               |  |  |  |
| Ethernet port           |                                  | 1x 1G Ethernet, 1x 2.5G Ethernet               |                                          |                    |  |  |  |
| System                  | Max video storage rate<br>(Mbps) | 180 Mbps                                       | 360 Mbps                                 | 480 Mbps           |  |  |  |
|                         | Maximum HDD                      | 2 x 3.5 SATA HDD                               | 2 x 3.5 SATA HDD                         | 2 x 3.5 SATA HDD   |  |  |  |
| Storage                 | Maximum storage                  | 40TB                                           | 40TB                                     | 40TB               |  |  |  |
|                         | RAID options                     |                                                |                                          |                    |  |  |  |
|                         | USB interface                    | Yes                                            | Yes                                      | Yes                |  |  |  |
|                         | Outputs                          | 1x true HD, 1x DP for                          | ay output at a time.                     |                    |  |  |  |
| Video-out               | Video card                       |                                                | Onboard Intel HD Graphics                |                    |  |  |  |
|                         | Resolution                       | True HD: 4096x21                               | 20x3200@120Hz                            |                    |  |  |  |
| Pre-loaded VMS software |                                  | DW Spectrum Server                             |                                          |                    |  |  |  |
| Remote clier            | nts                              | Cross-platform - Windows, Linux Ubuntu and Mac |                                          |                    |  |  |  |
| Mobile apps             |                                  | iOS and Android                                |                                          |                    |  |  |  |
| Keyboard ar             | nd mouse                         | Included                                       |                                          |                    |  |  |  |
| Power suppl             | ly                               | 300W**                                         | 300W**                                   | 300W**             |  |  |  |
| Operating te            | emperature                       |                                                | 41°F~104°F (5°C~40°C)                    |                    |  |  |  |
| Operating h             | umidity                          |                                                | 20~90% RH                                |                    |  |  |  |
| Dimension (             | WxDxH)                           |                                                | 13.1" x 3.8" x 15.6" (334 x 97 x 402 mm) |                    |  |  |  |
| Other certifi           | cation                           |                                                | FCC, CE, RoHS, NDAA, TAA                 |                    |  |  |  |
| Warranty                |                                  | 5 year limited                                 | 5 year limited                           | 5 year limited     |  |  |  |

# **SPECIFICATIONS**

SETTING UP THE SERVER

Connect external devices, power and network. STEP 1:

Connect a monitor, USB keyboard, USB mouse and network cable to one of the Ethernet ports (B15 on the diagram). 1. Configure the camera's network first, then configure the server's local network.

NOTE See page 2 for detailed back panel breakdown for each model. Ð 2. Connect the server to an 100 appropriate power source.  $\odot$ A UPS system rated for (doo) 00000 600VA or higher per PSU is  $\phi \phi \phi \phi \phi \phi$ <u>nonono</u>n recommended.  $\bigcirc$ 

Connecting the power cable to 3. a live power source may turn on the server automatically. If the server does not turn on automatically, press the power button on the front of the server (F1 on the diagram).

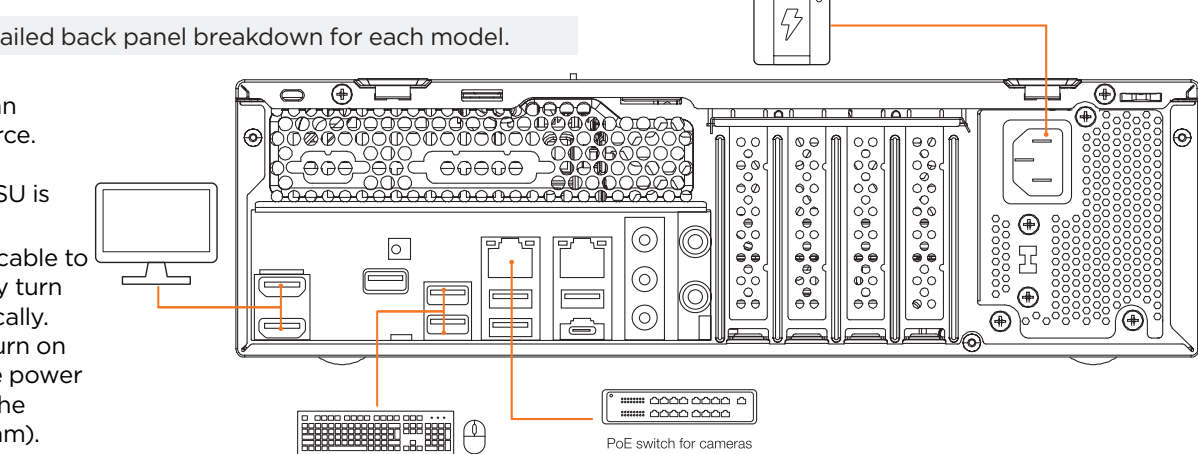

\* UPS recommended

Specifications and components mentioned are subject to change without notice.

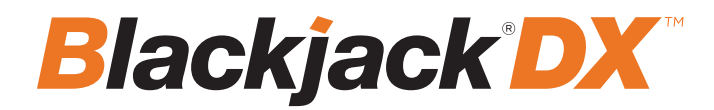

### STEP 2: Configure date and time

Windows OS:

4.

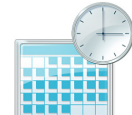

- 1. Double-click on the **Date and Time** icon on the desktop.
- 2. The default time zone is UTC-08:00 Pacific Time. Click **Change time zone...** to change to the correct time zone.

| 🔐 Time Zone Settings                                                               | ×      |
|------------------------------------------------------------------------------------|--------|
| Set the time zone:                                                                 |        |
| Time zone:                                                                         |        |
| (UTC-08:00) Pacific Time (US & Canada)                                             | $\sim$ |
| (UTC-08:00) Pacific Time (US & Canada)<br>(UTC-07:00) Arizona                      | ^      |
| (UTC-07:00) Chihuahua, La Paz, Mazatlan<br>(UTC-07:00) Mountain Time (US & Canada) |        |
| (UTC-06:00) Central America<br>(UTC-06:00) Central Time (US & Canada)              |        |
| (UTC-06:00) Easter Island<br>(UTC-06:00) Guadalajara, Mexico City, Monterrey       |        |
| UTC-06:00) Saskatchewan<br>(UTC-05:00) Bogota, Lima, Quito, Rio Branco             |        |
| (UTC-05:00) Chetumal<br>(UTC-05:00) Eastern Time (US & Canada)                     |        |

- 3. Click **OK** after selecting the correct time zone.
  - Click **Change date and time...** to update the date and time if they are not correct. **Change date and time... NOTE:** Verify the time zone before updating the date and time. Time may show 2 or 3 hours off due to an incorrect time zone.

| ate      |          |          |          |          |          |          | Time:       |
|----------|----------|----------|----------|----------|----------|----------|-------------|
| 4        |          | М        | ay 20    | 18       |          | •        | New York    |
| Su<br>20 | Mo<br>30 | Tu<br>1  | We<br>2  | Th       | Fr       | Sa       |             |
| 6        | 7        | 8        | 9        | 10       | 11       | 12       |             |
| 13<br>20 | 14<br>21 | 15<br>22 | 16<br>23 | 17<br>24 | 18<br>25 | 19<br>26 |             |
| 27       | 28       | 29       | 30       | 31       | 1        | 2        | N. C. LOUX  |
| 3        | 4        | 5        | 6        | 7        | 8        | 9        | 11:16:22 AM |
|          |          |          |          |          |          |          | 11.10.32.8m |
|          |          |          |          |          |          |          |             |
|          |          |          |          |          |          |          |             |
| har      | ide ci   | alen     | dar si   | etting   | 10       |          |             |
|          | ige ei   | arcin    | 301.3    |          |          |          |             |
|          |          |          |          |          |          |          |             |

5. Press **OK** after adjusting to the correct date and/or time. Press **OK** to close the date and time when done.

### Linux OS:

1. Open Settings and go to Details > Date & Time.

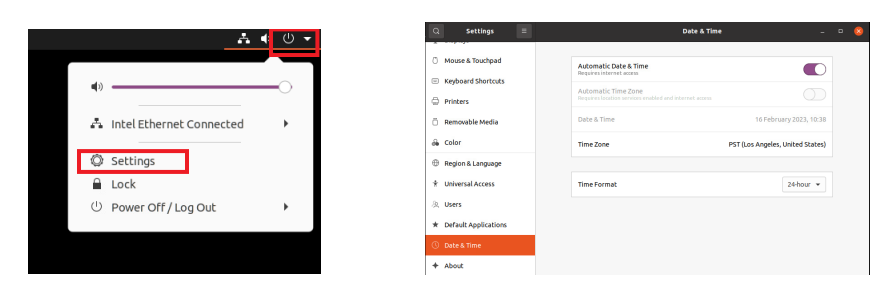

2. Turn OFF Automatic Date & Time and Automatic Time Zone

| Automatic Date & Time<br>Requires internet access                             |                                  |
|-------------------------------------------------------------------------------|----------------------------------|
| Automatic Time Zone<br>Requires location services enabled and internet access | $\bigcirc$                       |
| Date & Time                                                                   | 16 February 2023, 10:39          |
| Time Zone                                                                     | PST (Los Angeles, United States) |
|                                                                               |                                  |
| Time Format                                                                   | 24-hour 👻                        |

3. Click Date & Time and set correct date and time.

|    |   | Di | ate & Time |       |     |   | × |
|----|---|----|------------|-------|-----|---|---|
| +  |   | +  | Month      | Febru | ary | • |   |
| 10 | : | 42 | Day        | 16    | -   | + |   |
| -  |   | -  | Year       | 2023  | -   | + |   |

4. Click Time Zone and set to correct Time zone. (Type one of the largest cities in the time zone).

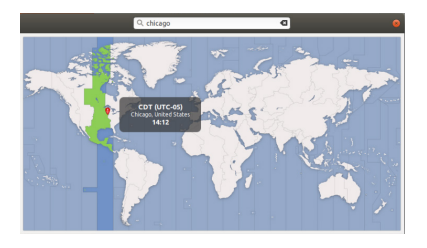

5. Close Settings.

### **STEP 3:** Configure network

Please have the following information ready before starting the network configuration.

|                           | Camera network | Local network (LAN) |
|---------------------------|----------------|---------------------|
| IP address                |                |                     |
| Subnet mask / Netmask     |                |                     |
| Default gateway / Gateway | N/A            |                     |
| DNS servers               | N/A            |                     |

 $^{\ast}$  Camera network and local network cannot be on the same network.

**NOTE** The Blackjack server's network settings are set to DHCP by default.

**NOTE** If you are not sure what information to enter, contact your Network Administrator or Internet Service Provider.

### Windows OS:

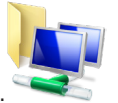

1. Double-click on **Network Connections** on the desktop.  $\triangleleft$ 

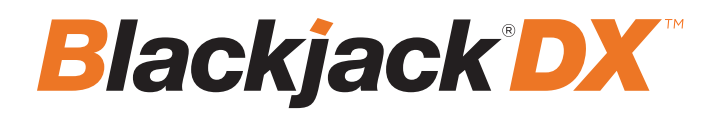

2. Right-click Ethernet (connected) and click Properties.

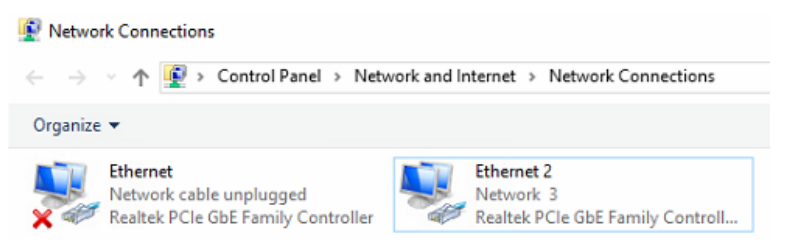

3. Select Internet Protocol Version 4 (TCP/IPv4) and click Properties.

| This connection uses the following items:                                                                                                    |   |  |  |  |
|----------------------------------------------------------------------------------------------------|---|--|--|--|
| Client for Microsoft Networks Client for Microsoft Networks File and Printer Sharing for Microsoft Networks QoS Packet Scheduler Internet Protocol Version 4 (TCP/IPv4) Internet Protocol Version 4 (TCP/IPv4) | ^ |  |  |  |
| Microsoft LLDP Protocol Driver                                                                                                    |   |  |  |  |
| Install Uninstall Properties                                                                                                    |   |  |  |  |

- 4. Click the Use the following IP address: radio button Use the following DNS server addresses: will be selected automatically.
- 5. Enter the IP address, subnet mask, and preferred and alternate DNS server addresses for the local network.
- 6. Click **OK** to close the window, and again for the properties window.

**NOTE** It must be the same network as the cameras and must not be the same network as the local network. Contact your network administrator for more information.

#### Local Network

- 7. Right-click on the Ethernet (Network cable unplugged) and click Properties.
- 8. Select Internet Protocol Version 4 (TCP/IPv4) and click Properties.

| This connection uses the following items:                                                                                                    |   |  |  |  |  |  |
|----------------------------------------------------------------------------------------------------|---|--|--|--|--|--|
| Client for Microsoft Networks File and Printer Sharing for Microsoft Networks QoS Packet Scheduler Internet Protocol Version 4 (TCP/IPv4) I Microsoft Network Adapter Multiplexor Protocol | ^ |  |  |  |  |  |
| Microsoft LLDP Protocol Driver                                                                                                    |   |  |  |  |  |  |
| < >                                                                                                    |   |  |  |  |  |  |
| Install Uninstall Properties                                                                                                    |   |  |  |  |  |  |

- 9. Click the Use the following IP address: radio button Use the following DNS server addresses: will be selected automatically.
- 10. Enter the IP address and subnet mask of the camera network. Leave the default gateway and preferred and alternate DNS server fields blank.
- 11. Click **OK** to close the window, and again for the properties window.

- 12. Connect a network cable to Ethernet port B16 (2.5G LAN) on the rear panel diagram to activate the local network connection.
- 13. Close the network connections window.

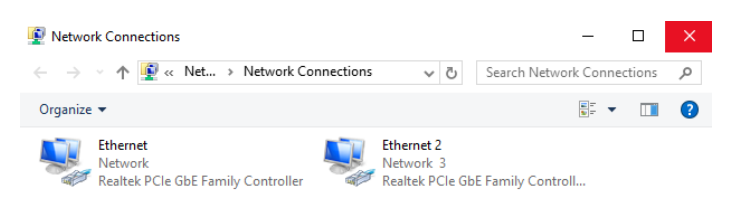

### Linux OS:

1. Open Settings > Network

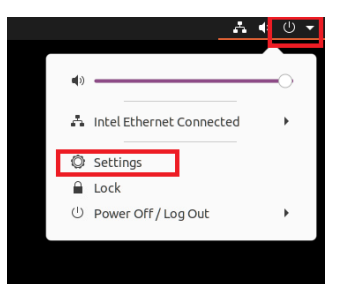

2. Click Setting of the Realtek Ethernet.

| ۹ | Settings 🗏    | Network               |   | 8 |
|---|---------------|-----------------------|---|---|
| 0 |               |                       |   |   |
| B | Bluetooth     | Intel Ethernet        | + |   |
| Q | Background    | Connected - 1000 Mb/s | 0 |   |
| ę | Appearance    | Realtek Ethernet      | + |   |
| 0 | Notifications | Cable unplugged       | 0 |   |
| Q | Search        |                       |   |   |

- Change to Manual then enter Address, Netmask , Gateway.
   \* Do not enter Gateway information if there is no Gateway in this network.
- 4. Click Apply to save.

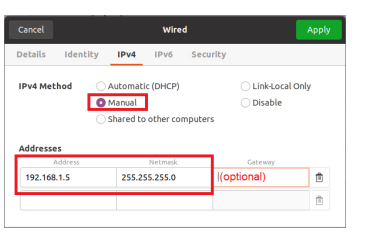

5. Restart the connection by switching OFF then turn ON. If the connection is off, connect the network cable.

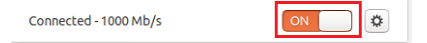

- 6. Click Settings of the Intel Ethernet.
- 7. Change the settings if needed to access the Internet and for remote access from a local network.
- 8. Click Apply to save.
- 9. Restart the connection by switching OFF then turn ON. If the connection is off, connect the network cable.

| Connected - 1000 Mb/s | ON | ۵ |
|-----------------------|----|---|
|-----------------------|----|---|

**NOTE** If you are not connecting to the Blackjack<sup>\*</sup> from the same network, you may be required to perform port forwarding on your router to access the server. Contact your Network Administrator or Installer for additional information

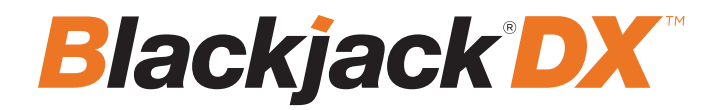

### CONFIGURE CAMERAS USING DW IP FINDER

Refer to the camera's QSG to configure any DW IP camera's IP address using DW IP finder.

# SETTING UP DW SPECTRUM MEDIA SERVER

Login: **admin** Password: **admin12345** 

### STEP 1: Login from the Blackjack' server

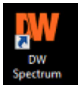

- 1. Open the DW Spectrum client.
- 2. Click on the pre-configured server.
- 3. If it does not log in automatically, enter the default password and click **Connect**.

| wspectrum           |                   |                    |                | trum <sup>®</sup> |                   |
|---------------------|-------------------|--------------------|----------------|-------------------|-------------------|
|                     |                   |                    | BJAIHDX        |                   |                   |
|                     |                   |                    |                |                   |                   |
|                     |                   |                    | localhost:7001 |                   |                   |
|                     |                   |                    |                |                   |                   |
| BJAIHDX             | -                 |                    | admin          |                   |                   |
| Kooshoet 7011       | <b>E</b> ?        |                    |                |                   |                   |
| Log in to biv cloud | Connect to server |                    | •••••          |                   |                   |
|                     |                   | Â                  |                |                   | <b>_</b>          |
|                     |                   | Log in to DW Cloud | Connect        |                   | Connect to Server |
|                     |                   |                    |                |                   |                   |
|                     |                   |                    |                |                   |                   |
|                     |                   |                    |                |                   |                   |
|                     |                   |                    |                |                   |                   |

#### **STEP 2:** To rename the server

- 1. Right click on the server name in the resource list on the left side and click Server Settings...
- 2. Enter the new server name in the name field and click **OK**.

| III NewLaport1 x +        |                                         | ○ < ? = Ø ×                                                           | W Server Settings - Server DW-BJAHDX5108T - DW Spectrum Client | ×    |
|---------------------------|-----------------------------------------|-----------------------------------------------------------------------|----------------------------------------------------------------|------|
| Q,- Seenth                |                                         | 👃 NETFEATING 🔣 🕱 🗛                                                    |                                                                |      |
| A BUNNEX<br>1 admin       |                                         | Chick as DWClast - connect to                                         | General Storage Management Storage Analytics Backup            |      |
| - E Server Die GAARDIGSTO | there haven                             | pour System Eron anywheret<br>Learn more Connect                      |                                                                |      |
| Web Pages                 | Show Proceed Resources                  | A Great server is not set                                             | Name Server DW-BJAJHDX51081                                    |      |
| <ul> <li></li></ul>       | Manitor<br>Manitor in New Tab           | Automatic client splates<br>New client only suddres will be installed | IP Address 192.168.5.165                                       | Ping |
|                           | Marilar In New Window                   | autonatically visi can change this in the<br>settings.                |                                                                |      |
| <ul> <li></li></ul>       | Revene F2                               | Upskies Settings                                                      |                                                                |      |
| MON-GREE                  | Anna Anna Anna Anna Anna Anna Anna Anna |                                                                       | Certificate  W Spectrum                                        |      |
| + & MPOW-6001             | Terrer Lope                             |                                                                       | Autodetect built-in and USB webcams                            |      |
| License                   | Sarver Kind Plage.                      |                                                                       | Cos Failover O                                                 |      |
|                           | enortriim <sup>*</sup>                  |                                                                       |                                                                |      |
|                           |                                         | 8                                                                     | Max cameras on this server: 256 🗘                              |      |
|                           |                                         |                                                                       | Server Location ID: 0                                          |      |
|                           |                                         |                                                                       |                                                                |      |
|                           |                                         |                                                                       | Failover Priority                                              |      |
|                           |                                         |                                                                       |                                                                |      |
|                           |                                         |                                                                       |                                                                |      |
|                           |                                         |                                                                       |                                                                |      |
|                           |                                         |                                                                       |                                                                |      |
|                           |                                         | 0                                                                     |                                                                |      |
|                           |                                         |                                                                       |                                                                |      |
|                           |                                         |                                                                       |                                                                |      |
|                           |                                         |                                                                       |                                                                |      |
|                           |                                         |                                                                       |                                                                |      |

#### STEP 3: To check for updates

- 1. Click the main menu icon in the upper-left corner of the DW Spectrum window, and click System Administration...
- 2. Click the **Updates** tab. If the system needs to be updated, click on the **Update** button.

| New Layout 1 $\times$ +    | ~            |
|----------------------------|--------------|
| Connect to Another Server  | Ctrl+Shift+C |
| Disconnect from Server     | Ctrl+Shift+D |
| New                        | >            |
| Open                       | >            |
| Start Screen Recording     | Alt+R        |
| -<br>System Administration | Ctrl+Alt+A   |
| User Management            |              |
| Local Settings             |              |
| Audit Trail                |              |
| Bookmark Log               | Ctrl+B       |

\* If the latest version is already installed, the message "The latest version is already installed" will be visible at the top.

3. Click **OK** when the update is complete.

| Specific Build ~                                                                                                    | ট্টি Advanced settings | Ready to update to 6.0.X.XXXXX                                                                                                    | DW DW S | pectrum Client                                                   | ? | ? × |
|----------------------------------------------------------------------------------------------------|------------------------|----------------------------------------------------------------------------------------------------|---------|------------------------------------------------------------------|---|-----|
| Release roles      BREARING CHANGES:     **Support for Microsoft Windows & Server 2012 Is discontinued.     **Support for Microsoft Windows & B.1 and Microsoft Windows & Server 2012 Is discontinued.     *Support for Microsoft Windows & B.1 and Microsoft Windows & Server 2012 Is discontinued. |                        | RefLave notes BREATING CHANGES: *Support for Microsoft Windows 8.1 and Microsoft Windows Server 2012 is discontinued. *Support for Mucrosoft and be discontinued in the next major nelesse (6.1). | $\odot$ | Update completed<br>DW Spectrum Client will be resta<br>version. |   |     |
| Support for Respilerry US 10 will be discontinued in the next major release (6.1).      Download <u>U</u> Get Update File                                                                                                    |                        | *Support for Ranpberry F13 will be discontinued in the most major release (6.0.1,<br>*Support for Ranpberry G13 via bid discontinued in the rest major release (6.1).                             |         |                                                                  |   | ок  |

### **STEP 4:** Activate licenses

**NOTE** An active Internet connection is required.

- 1. Click the main menu icon in the upper-left corner of the DW Spectrum window, and click System Administration...
- 2. Click the Licenses tab. Enter the license key and click Activate License.

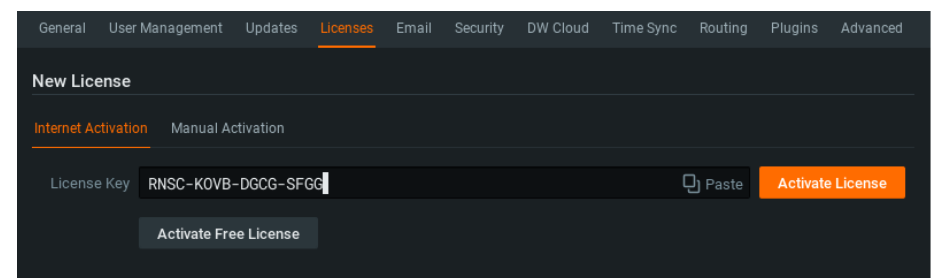

- \* Click Activate Free License to use a free, four channel license for 30 days.
- 3. Click **OK** when all necessary license keys are activated.

| DW DW Spectrum | Client            | ?  | × |
|----------------|-------------------|----|---|
| $\checkmark$   | License activated |    |   |
|                |                   | ок |   |

### STEP 5: Configure recording

- 1. Right click a camera in the resource list on the left side and click **Camera Settings...**
- 2. Click the **Recording** tab.

# **Blackjack<sup>®</sup>DX<sup>™</sup>**

| E Nev                      | v Layout 1 🗙           |                                         |             | DW Cam            | era Settings - DW | C-MV72Di28 | IT - DW Spec | trum Client |  |    |     |     | ×      |
|----------------------------|------------------------|-----------------------------------------|-------------|-------------------|-------------------|------------|--------------|-------------|--|----|-----|-----|--------|
| Q~ Sear                    |                        |                                         |             | Genera            |                   |            |              |             |  |    |     |     |        |
| ▲ BJAI<br>▲ admi           | HDX<br>in              |                                         |             | Reco<br>Recor     |                   |            |              |             |  |    |     |     |        |
| ✓ Servi                    | er DW-BJAIHD           | X5108T                                  |             | All<br>Sun<br>Mon |                   |            |              |             |  |    |     |     |        |
| Veb<br>→   Web<br>→   Othe | Pages<br>r Systems     | Open<br>Open in New Ta<br>Open in New W | ıb<br>indow | Tue<br>Wed<br>Thu |                   |            |              |             |  |    |     |     |        |
| ) 🛆 N                      | NDW GAO                | Create Group                            | Ctrl+G      | Sat               |                   |            |              |             |  |    |     |     |        |
| ▶ 🕋 N                      | IYDW-GA0               | Delete                                  | Del         | Sch               |                   |            |              |             |  |    |     |     |        |
| ► ▲ N<br>► ▲ N             | IYDW-GB01<br>IYDW-GB02 | Rename                                  | F2          | Qua               |                   |            |              |             |  |    |     |     |        |
| ) ▲ N<br>) ▲ N             | IYDW-GB03              | Replace Camer<br>Check Camera           | a<br>Issues | Keep              |                   |            |              |             |  |    |     |     |        |
| 🔚 Loca                     | l Files                | Camera Rules<br>Camera Setting          | s           | 1. Ma             |                   |            |              |             |  |    |     |     |        |
|                            |                        |                                         |             |                   |                   |            |              |             |  | ок | Арр | sly | Cancel |

- 3. Click the **Recording** toggle to activate recording for that camera.
- 4. Set quality, FPS, and recording type.
- 5. Click and drag over the recording schedule to apply the settings to any number of days and times.

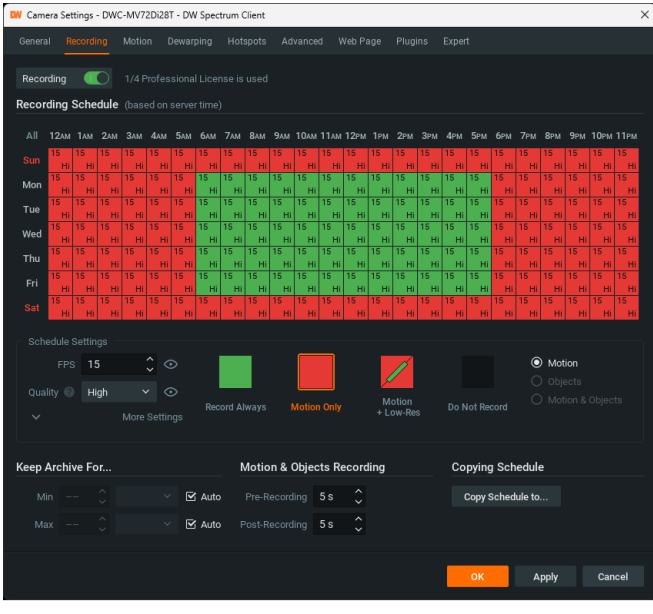

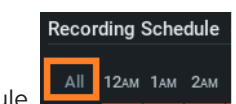

\* Click All to apply the recording settings to the entire schedule.

|      | ral R  | ecordi | ng   |       |       |     |     |     |     |     |      |       |      |    |     |     |     |     |       |     |       |     |       |    |
|------|--------|--------|------|-------|-------|-----|-----|-----|-----|-----|------|-------|------|----|-----|-----|-----|-----|-------|-----|-------|-----|-------|----|
| Reco | ording | Caba   |      |       |       |     |     |     |     |     |      |       |      |    |     |     |     |     |       |     |       |     |       |    |
| Reco | ruing  | Sche   | uule | (base |       |     |     |     |     |     |      |       |      |    |     |     |     |     |       |     |       |     |       |    |
|      | 12ам   |        | 2ам  | Зам   | 4ам   | 5ам | бам | 7ам | 8ам | 9ам | 10ам |       | 12рм |    | 2рм | Зрм | 4рм | 5рм | брм   | 7рм | 8рм   | 9рм | 10рм  |    |
|      | 15     | 15     | 15   | 15    | 15    | 15  | 15  | 15  | 15  | 15  | 15   | 15    | 15   | 15 | 15  | 15  | 15  | 15  | 15    | 15  | 15    | 15  | 15    | 15 |
|      | Hi     | Hi     | Hi   | Hi    | Hi    | Hi  | Hi  | Hi  | Hi  | Hi  | Hi   | Hi    | Hi   | Hi | Hi  | Hi  | Hi  | Hi  | Hi    | Hi  | Hi    | Hi  | Hi    | Hi |
| Mon  | 15     | 15     | 15   | 15    | 15    | 15  | 15  | 15  | 15  | 15  | 15   | 15    | 15   | 15 | 15  | 15  | 15  | 15  | 15    | 15  | 15    | 15  | 15    | 15 |
|      | 15     | 15     | 15   | 15    | 15    | 15  | 15  | 15  | 15  | 15  | 15   | 15    | 15   | 15 | 15  | 15  | 15  | 15  | 15    | 15  | 15    | 15  | 15    | 15 |
| Tue  | Hi     | Hi     | Hi   | Hi    | Hi    | Hi  | н   | Hi  | Hi  | Hi  | Hi   | Hi    | Hi   | н  | н   | н   | Hi  | Hi  | Hi    | н   | н     | н   | Hi    | Hi |
|      | 15     | 15     | 15   | 15    | 15    | 15  | 15  | 15  | 15  | 15  | 15   | 15    | 15   | 15 | 15  | 15  | 15  | 15  | 15    | 15  | 15    | 15  | 15    | 15 |
| Wed  | Hi     | Hi     | Hi   | Hi    | Hi    | Hi  | Hi  | Hi  | Hi  | Hi  | Hi   | Hi    | Hi   | Hi | Hi  | Hi  | Hi  | Hi  | Hi    | Hi  | Hi    | Hi  | Hi    | Hi |
| Thu  | 15     | 15     | 15   | 15    | 15    | 15  | 15  | 15  | 15  | 15  | 15   | 15    | 15   | 15 | 15  | 15  | 15  | 15  | 15    | 15  | 15    | 15  | 15    | 15 |
| ma   | Hi     | Hi     | Hi   | Hi    | Hi    | Hi  | Hi  | Hi  | Hi  | Hi  | Hi   | Hi    | Hi   | Hi | Hi  | Hi  | Hi  | Hi  | Hi    | Hi  | Hi    | Hi  | Hi    | Hi |
|      | 15     | 15     | 15   | 15    | 15    | 15  | 15  | 15  | 15  | 15  | 15   | 15    | 15   | 15 | 15  | 15  | 15  | 15  | 15    | 15  | 15    | 15  | 15    | 15 |
|      | 16     | 15     | 15   | 15    | 15 HI | 15  | 15  | 15  | 15  | 15  | 15   | 15 HI | 15   | 15 | 15  | 15  | 15  | 15  | 15 HI | 15  | 15    | 15  | 15 HI | 16 |
|      | Hi     | ні     | н    | ні    | ні    | ні  | н   | Hi  | ні  | Hi  | ні   | Hi    | ні   | н  | Hi  | н   | Hi  | ні  | Hi    | н   | н     | Hi  | ні    | Hi |
|      |        |        |      |       |       |     |     |     |     |     |      |       |      |    |     |     |     |     |       |     |       |     |       |    |
|      |        | Settin |      |       |       |     |     |     |     |     |      |       |      |    |     |     |     |     |       |     |       |     |       |    |
|      |        |        |      |       |       |     |     |     | _   |     |      |       |      |    |     |     |     |     |       |     |       |     |       |    |
|      |        | s 15   |      |       | 0 0   |     |     |     |     |     |      |       |      |    | 1   |     |     |     |       | O   | ) Mot | ion |       |    |
|      |        |        |      |       |       |     |     |     |     |     |      |       |      | ×  |     |     |     |     |       |     |       |     |       |    |

6. Click OK when the necessary recording schedule is set. A red circle will appear next to the camera in the resource list.

### **Quick Start Guide**

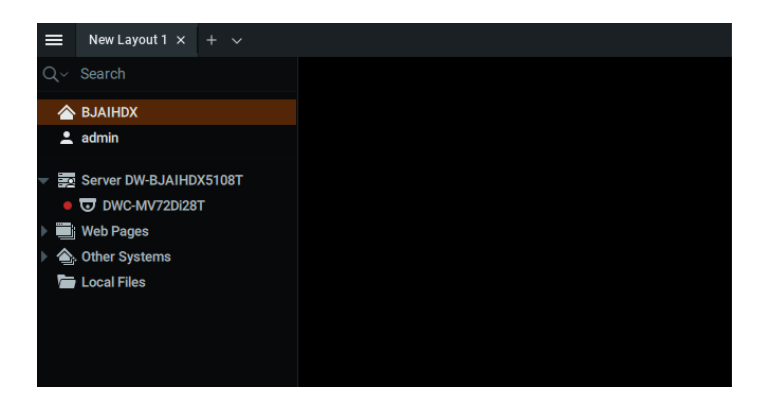

**NOTE:** A Recording License is required to allow a camera to record to the archive.

### STEP 6: Backup database

- 1. Click the main menu icon in the upper-left corner of the DW Spectrum window, and click System Administration...
- 2. Click the Advanced tab. Click Create Backup...
- 3. Select the location to save the database, and enter a name for the backup file. Click Save.
- \* Creating a database backup to external storage before and after every update is strongly recommended.

|                                |                                                                                      | Look in:               | C:\Users\DWUSER\Documents | $\checkmark$ $\leftarrow$ $\rightarrow$ $\uparrow$ | C; ≡ 88                      |
|--------------------------------|--------------------------------------------------------------------------------------|------------------------|---------------------------|----------------------------------------------------|------------------------------|
|                                |                                                                                      | My Computer            | Name <u>=_</u>            | Size Type D                                        | ate Modified                 |
|                                |                                                                                      | DWUSER                 |                           |                                                    |                              |
|                                |                                                                                      |                        |                           |                                                    |                              |
|                                |                                                                                      |                        |                           |                                                    |                              |
|                                |                                                                                      |                        |                           |                                                    |                              |
|                                |                                                                                      |                        |                           |                                                    |                              |
|                                |                                                                                      |                        |                           |                                                    |                              |
| General User Management Update | s Licenses Email Security DW Cloud Time Sync Routing Plugins Advanced                |                        |                           |                                                    |                              |
| Buckeye and Buckeye            | Create a backun of System management data, or restore System management data from an |                        |                           |                                                    |                              |
| Logs Management                | existing backup                                                                      | File <u>n</u> ame: DB_ | Backup_02142025           |                                                    | Save                         |
| Logo management                | Create Backup Restore from Backup                                                    | Files of type: Data    | abase Backup Files (*.db) |                                                    | <ul> <li>✓ Cancel</li> </ul> |
|                                |                                                                                      |                        |                           |                                                    |                              |

NOTE: More information and instructions are available in the DW Spectrum® user manual.

**NOTE:** This products is covered by one or more claims of the HEVC Patents listed at patentlist.accessadvance.com.

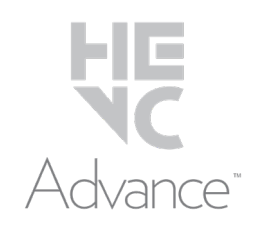

# **TROUBLESHOOTING TIPS**

| Problem                                                               | Possible solutions                                                                                                    |
|-----------------------------------------------------------------------|----------------------------------------------------------------------------------------------------|
| A camera<br>or other<br>device is not<br>automatically<br>discovered. | <ol> <li>The device must be on the same local network as the media server.</li> <li>The device must be compatible with DW Spectrum. Refer to the full list of supported cameras on digital-watchdog.com</li> <li>Update the device with the latest firmware.</li> <li>Ensure ONVIF is enabled on the device.</li> <li>Add the camera manually.</li> <li>Reboot the server after installation. Allow up to 2 minutes for the server to detect all supported devices.</li> </ol>                                                                    |
| Slow video                                                            | <ol> <li>The same camera(s) could be accessed by multiple clients simultaneously.</li> <li>Check network speed.</li> </ol>                                                                                                    |
| Device appears<br>disconnected                                        | <ol> <li>Ensure the username and password are correct in device settings.</li> <li>Click the ping button in device settings to ensure the camera is connected to the network.</li> <li>Reboot or restore the device to the factory default if its web page is available.</li> <li>Update the device with the latest firmware.</li> <li>The device must be on the same local network as the media server.</li> <li>Ensure ONVIF is enabled on the device.</li> <li>The user may not have the necessary permissions to view that device.</li> </ol> |
| Cannot view<br>archived video                                         | <ol> <li>Ensure there is an active network connection between the client and server.</li> <li>The user may not have the necessary permissions to view archive from that device.</li> <li>The camera may be set to a recording mode that did not record video for the selected time and environment.</li> <li>Check the log on the media server to ensure the device did not unexpectedly disconnect.</li> </ol>                                                                                                    |
| "Unauthorized"<br>message on<br>device                                | <ol> <li>Ensure the username and password are correct in the device's settings.</li> <li>Reboot the camera.</li> </ol>                                                                                                    |

## **DW SPECTRUM SYSTEM REQUIREMENTS**

### **Recommended specs for the full client**

|                   | Minimum                                                                                                    | Recommended                                   |
|-------------------|----------------------------------------------------------------------------------------------------|-----------------------------------------------|
| Processor         | Intel® i5 8th gen processor (or higher)                                                                                                    | Intel® Core i7® 8th gen processor (or higher) |
| System RAM        | 8GB RAM                                                                                                    | 16GB RAM                                      |
| Video card        | Integrated Intel® graphics                                                                                                    | GeForce® GTX 1650 or better                   |
| Network interface | 2 x 1 Gbps                                                                                                    | 2 x1Gbps                                      |
| OS Drive          | 256GB HDD                                                                                                    | Dedicated 256GB SSD or larger                 |
| OS supported      | Microsoft Windows OS (supported by both DW Spectrum* Server and Client).         Windows 10         Windows 11         Windows Server 2016         Windows Server 2019         Windows Server 2022         **NOTE: DW Spectrum for Windows can be installed as a software bundle, or the Server and Client software can be installed separately.         Ubuntu (Debian-based Linux) OS (supported by both DW Spectrum Server and Client).         Ubuntu 20.04 LTS: "Bionic Beaver"         Ubuntu 20.04 LTS: "Focal Fossa"         Ubuntu 20.04 LTS: "Jammy Jellyfish"         **NOTE: DW Spectrum for Ubuntu is only available for separate installations (not bundled).         Macintosh OS (supported only by the DW Spectrum Client. DW Spectrum Server is not available for macOS).         •macOS 110, 111, 112 "Big Sur"         •macOS 12 "Monterey"         •macOS 12 "Monterey" |                                               |
|                   | **NOTE: DW Spectrum for macOS is only supported by the DW Spectrum Client.                                                                                                    |                                               |

\* Except Storage Server version

Important: OS not listed will be not be supported by DW® Tech Support.

Tel: +1 (866) 446-3595

Fax: (813) 888-9262

DW

www.digital-watchdog.com sales@digital-watchdog.com